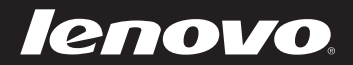

# Lenovo IdeaPad U530 Touch Руководство пользователя

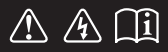

Перед использованием компьютера ознакомьтесь с указаниями по технике безопасности и важными советами в прилагаемых руководствах.

idea<sub>pad</sub>

- Примечания
- Перед использованием изделия обязательно прочитайте *Руководство по технике безопасности и общей информации Lenovo.*
- Некоторые инструкции в настоящем руководстве подразумевают, что используется система Windows<sup>®</sup> 8. При использовании других версий операционной системы Windows некоторые операции могут немного отличаться. При использовании других операционных систем некоторые операции, возможно, к вам не относятся.
- Функции, описанные в настоящем руководстве, одинаковы для большинства моделей. Некоторые функции могут быть недоступны на данном компьютере и (или) данный компьютер может обладать функциями, не описанными в настоящем руководстве пользователя.
- Иллюстрации, используемые в этом руководстве, относятся к модели Lenovo IdeaPad U530 Touch, если не указано иное.
- Вид изделия может отличаться от иллюстраций, приведенных в данном документе. См. описание для определенного продукта.

#### Нормативно-правовые положения

• Дополнительные сведения см. в разделе Guides & Manuals на сайте http://support.lenovo.com.

## Первое издание (June 2013 г.) © Lenovo, 2013 г.

ОГОВОРКА ОБ ОГРАНИЧЕНИИ ПРАВ. В случае если изделия, данные, компьютерное программное обеспечение или услуги предоставляются в соответствии с контрактом Управления служб общего назначения США (GSA), на их использование, копирование и разглашение распространяются ограничения, установленные контрактом № GS-35F-05925.

## Содержание

| Глава 1. Общий обзор компьютера                  | 1  |
|--------------------------------------------------|----|
| Вид сверху                                       | 1  |
| Вид слева                                        | 5  |
| Вид справа                                       | 8  |
| Вид снизу                                        | 11 |
| Глава 2. Начало использования Windows 8          |    |
| Первая настройка операционной системы            |    |
| Использование интерфейсов системы                |    |
| Чудо-кнопки и панель чудо-кнопок                 |    |
| Перевод в спящий режим или выключение компьютера | 15 |
| Использование сенсорного экрана                  | 17 |
| Подключение к беспроводной сети                  | 20 |
| Справка и поддержка                              | 21 |
| Глава 3. Система Lenovo OneKey Recovery          |    |
| Глава 4. Устранение неполадок                    |    |
| Часто задаваемые вопросы                         | 24 |
| Устранение неполадок                             | 27 |
| Товарные знаки                                   |    |

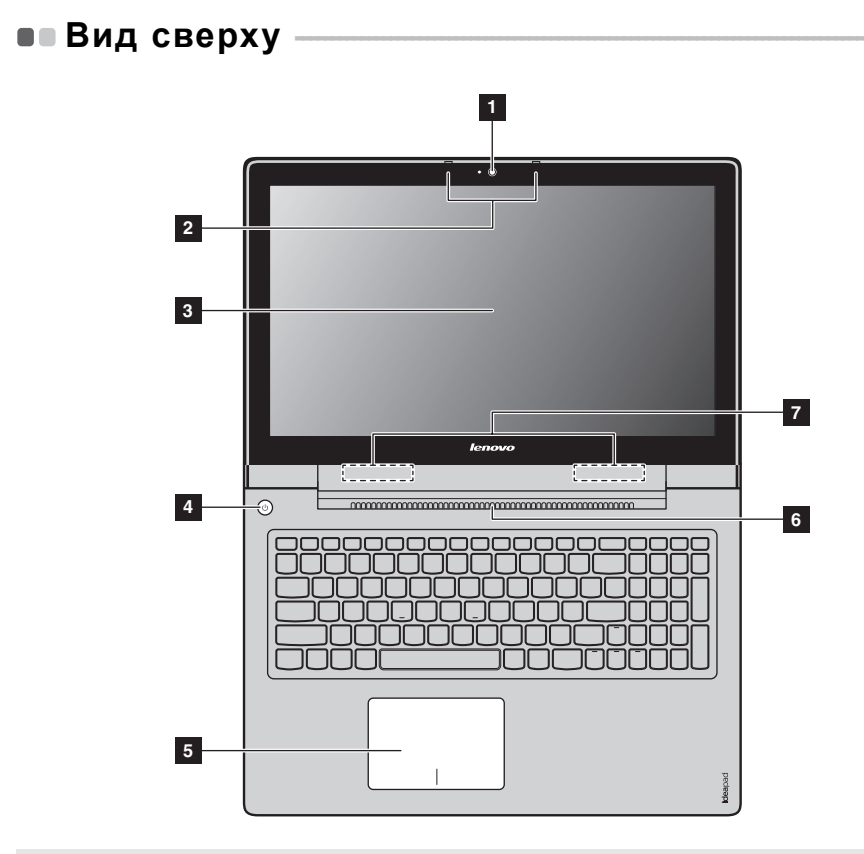

**Примечание.** Области, выделенные пунктирными линиями, обозначают элементы, которые не удастся увидеть при наружном осмотре.

#### • Внимание!

*Не* раскрывайте панель дисплея больше чем на 130 градусов. При закрытии панели дисплея будьте внимательны, чтобы *не* оставить ручки или другие предметы между панелью дисплея и клавиатурой. В противном случае это может привести к повреждению панели дисплея.

| 1 | Встроенная<br>камера        | Используйте камеру для видеосвязи.                                                                                                    |
|---|-----------------------------|----------------------------------------------------------------------------------------------------|
| 2 | Встроенный<br>микрофон      | Используется для фиксации звуковых колебаний, благодаря<br>чему его можно использовать для<br>проведения видеоконференций, записи голосовых<br>сообщений или аудиозаписи.                                                                                                    |
| 3 | Мультисенсорн<br>ый дисплей | ЖК-дисплей со светодиодной подсветкой обеспечивает<br>яркое изображение. Данный дисплей является<br>мультисенсорным.                                                                                                    |
| 4 | Кнопка питания              | Нажмите эту кнопку, чтобы включить компьютер.                                                                                                    |
| 5 | Сенсорная<br>панель         | Сенсорная панель выполняет функции обычной мыши.<br>Сенсорная панель Для перемещения курсора по экрану<br>проведите кончиком пальца по панели в направлении, в<br>котором нужно переместить курсор.<br>Кнопки сенсорной панели Функции левой/правой области<br>соответствуют функциям левой/правой кнопки обычной<br>мыши. |
|   | Примечание.                 |                                                                                                    |

- Включить или выключить сенсорную панель можно с помощью клавиши F6 ( ,).
- При изменении режима использования горячих клавиш с Включен на Выключен в программе настройки BIOS необходимо нажать клавишу Fn в комбинации с соответствующей горячей клавишей.

Вентиляционные Используются для вывода тепла, образующегося внутри компьютера.

#### • Внимание!

Следите за тем, чтобы не перекрывать вентиляционные отверстия, иначе компьютер может перегреться.

7 Антенны беспроводной связи Подключение к адаптеру беспроводной связи, чтобы принимать и отправлять радиосигнал.

## Горячие клавиши

Горячие клавиши обеспечивают возможность быстрого доступа к соответствующим настройкам системы.

| F1                          | Отключение/включение звука.                                           | <b>ו</b> ד די די די די די די די די די די די די די | Включение/выключение<br>режима полета.    |
|-----------------------------|-----------------------------------------------------------------------|---------------------------------------------------|-------------------------------------------|
| <b>⊠</b> −<br><sub>F2</sub> | Уменьшение уровня<br>громкости.                                       | F8                                                | Переключение активной программы.          |
| <b>⊠+</b> <sub>F3</sub> :   | Увеличение уровня<br>громкости.                                       | EX 19                                             | Включение/выключение подсветки ЖК-экрана. |
| F4                          | Закрытие активного в настоящее время окна.                            | F10                                               | Проецирование на подключенный дисплей.    |
| €¢<br>F5                    | Обновление рабочего стола<br>или активного в настоящее<br>время окна. | (*-<br><sub>F1</sub> ):                           | Уменьшение яркости<br>дисплея.            |
| F6                          | Включение/отключение<br>сенсорной панели                              | ₩+<br>F12                                         | Увеличение яркости дисплея.               |

Примечание. При изменении режима использования горячих клавиш с Включен на Выключен в программе настройки BIOS необходимо нажать клавишу Fn в комбинации с соответствующей горячей клавишей.

#### Сочетания функциональных клавиш

При помощи функциональных клавиш можно немедленно переключать рабочие функции. Чтобы использовать эту функцию, нажмите и удерживайте клавишу **Fn 1**; затем нажмите одну из функциональных клавиш **2**.

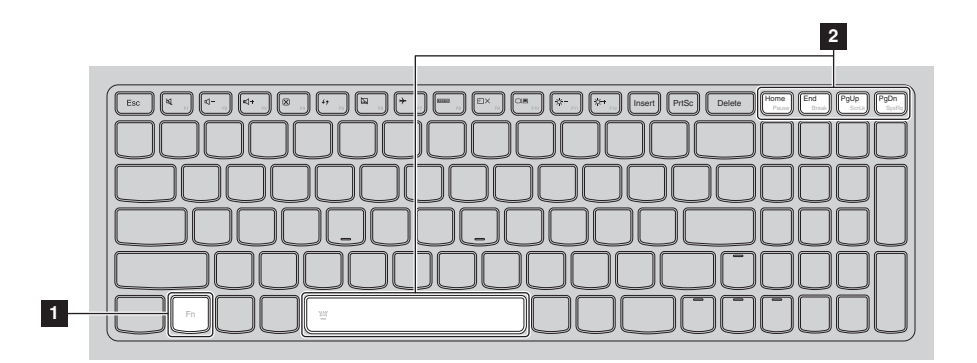

Ниже описано назначение всех функциональных клавиш.

| Fn + Home:   | Активация функции паузы.                   |
|--------------|--------------------------------------------|
| Fn + End:    | Активация функции прерывания.              |
| Fn + PgUp:   | Включение/выключение функции scroll lock.  |
| Fn + PgDn:   | Активация функции вставки.                 |
| Fn + Пробел: | Включение/выключение подсветки клавиатуры. |

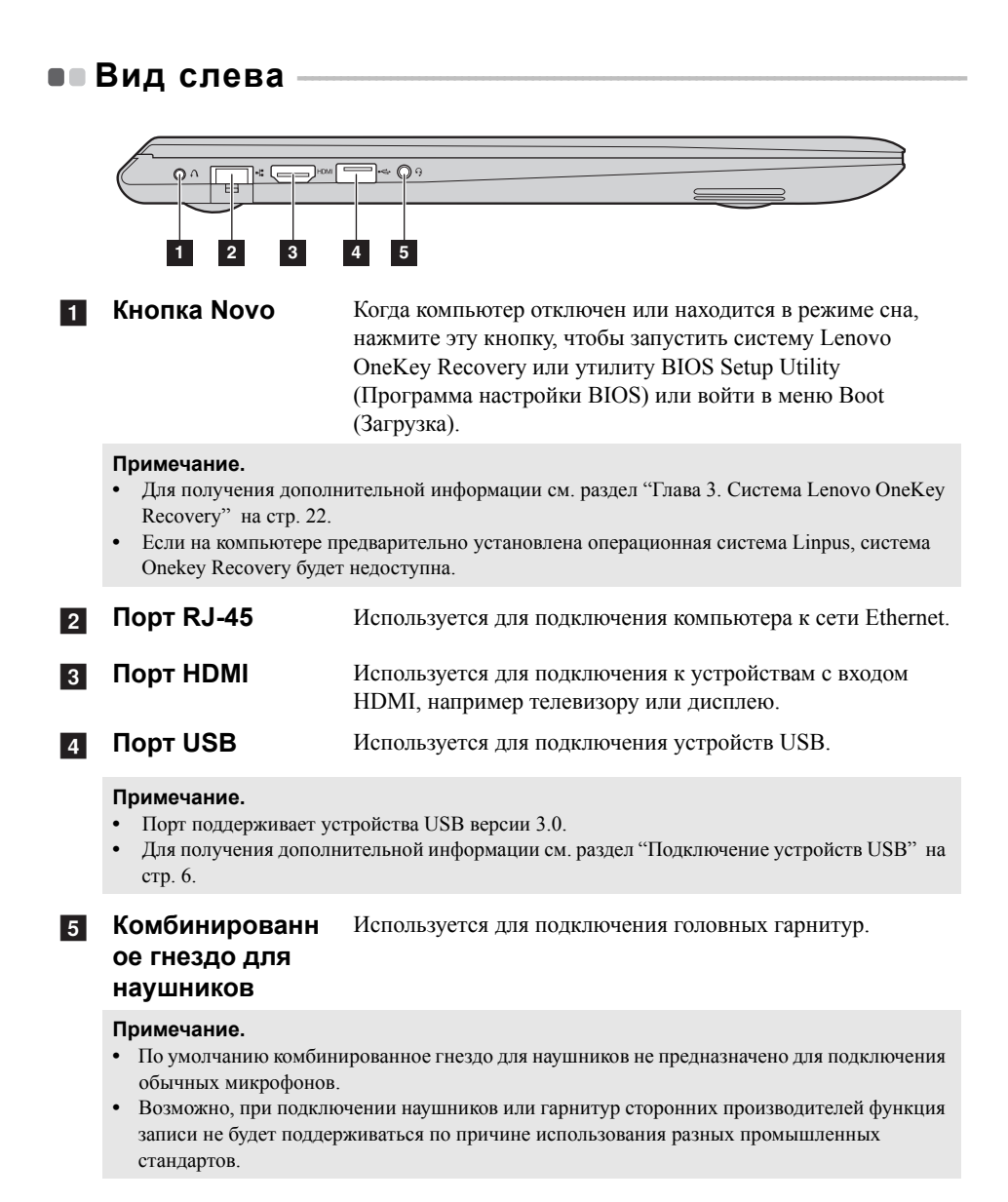

## Подключение устройств USB

Подсоедините устройство USB к компьютеру, вставив разъем USB (тип A) в порт USB на компьютере.

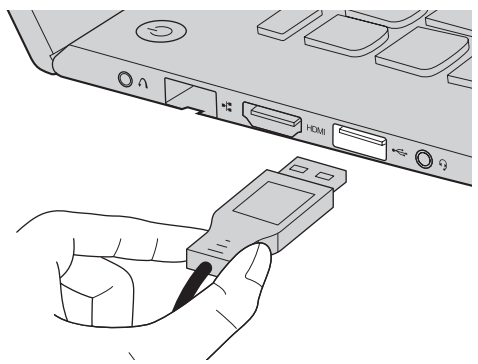

При первом подключении устройства USB к определенному порту USB на компьютере Windows автоматически установит драйвер для этого устройства. После установки драйвера можно подсоединять устройство без выполнения дополнительных действий.

#### Примечание. Обычно в Windows новое устройство распознается после подсоединения, а затем автоматически устанавливается драйвер. Однако при использовании некоторых устройств необходимо до подсоединения установить драйвер. Прежде чем подсоединить устройство, ознакомьтесь с документацией производителя устройства.

Прежде чем отсоединить устройство хранения данных USB, убедитесь, что данный компьютер завершил обмен данными с этим устройством. Щелкните значок **Безопасное извлечение устройств и дисков** в области уведомлений рабочего стола Windows, чтобы удалить устройство перед отсоединением.

#### Примечание.

- Если в устройстве USB используется кабель питания, подключите его к источнику питания, прежде чем подсоединять к компьютеру. В противном случае компьютер, возможно, не распознает устройство.
- Перед подключением или отключением USB-устройства к компьютеру, находящемуся в спящем режиме, сначала необходимо вывести компьютер из спящего режима.

## Подключение устройства Bluetooth

Если компьютер оснащен встроенной переходной картой *Bluetooth*, он может подключаться и передавать данные по беспроводной связи на другие устройства, поддерживающие *Bluetooth*, например портативные компьютеры, карманные компьютеры и мобильные телефоны, а также принимать данные с этих устройств. Передача данных между этими устройствами возможна на расстоянии до 10 метров на открытом пространстве.

**Примечание.** Фактическое расстояние может различаться в зависимости от наличия помех и препятствий при передаче данных. Для обеспечения оптимальной скорости передачи расположите устройство как можно ближе к компьютеру.

## Включение связи Bluetooth и WLAN на компьютере

Нажмите F7 ( [\*\_\_\_]) для выхода из режима полета.

#### Примечание.

- Если функция *Bluetooth* не используется, выключите ее, чтобы не расходовать заряд батареи.
- Для обеспечения передачи данных между устройством с функцией Bluetooth и компьютером потребуется выполнить их сопряжение. Для получения дополнительной информации о сопряжении устройства с функцией Bluetooth с компьютером см. документацию, прилагаемую к этому устройству.

|                                    | <br><br>□⊡ ○()<br>1 2                               |                                                                                                    |
|------------------------------------|-----------------------------------------------------|----------------------------------------------------------------------------------------------------|
| Индикаторы<br>состояния<br>системы | Индикатор питания ()<br>Индикатор состояния батареи | <b>⊡</b>                                                                                                    |
| Обозначение                        | Состояние                                           | Значение                                                                                                    |
|                                    | индикатора                                          |                                                                                                    |
|                                    | Постоянно горит белым<br>цветом                     | Питание компьютера<br>включено.                                                                                                    |
| 亡<br>し                             | Мигает                                              | Компьютер находится в спящем режиме.                                                                                                    |
|                                    | Не горит                                            | Питание компьютера<br>выключено.                                                                                                    |
|                                    | Постоянно горит белым цветом                        | Уровень заряда батареи составляет более 20%.                                                                                                    |
|                                    | Постоянно горит желтым цветом                       | Уровень заряда батареи составляет от 5% до 20%.                                                                                                    |
|                                    | Быстро мигает желтым цветом                         | Неисправность батареи или<br>ошибка при подклю-чении<br>батареи.                                                                                                    |
| ⊡                                  | Медленно мигает желтым цветом                       | Батарея заряжается. Когда<br>уровень заряда батареи<br>достигнет 20%, мигающий<br>индикатор изменит цвет на<br>белый.                                                                                                    |
|                                    | Медленно мигает белым<br>цветом                     | Уровень заряда батареи<br>составляет от 20% до 80%,<br>зарядка батареи<br>продолжается. Когда<br>уровень заряда бата-реи<br>достигнет 80%, индикатор<br>перестанет мигать, однако<br>зарядка продолжится до<br>полного заряда батареи. |

| 2          | Разъем карты<br>памяти                                                                                                    | Установите карту памяти (не прилагается) в этот разъем.                                                                               |  |
|------------|----------------------------------------------------------------------------------------------------|----------------------------------------------------------------------------------------------------|--|
|            | Примечание. Для получе<br>памяти (не р                                                                                                    | ния дополнительной информации см. раздел "Использование карт прилагаются)" на стр. 10.                                                |  |
| з Порт USB |                                                                                                    | Используется для подключения устройств USB. Для получения дополнительной информации см. раздел "Подключение устройств USB" на стр. 6. |  |
|            | <b>Примечание.</b> Если батарея заряжена более чем на 20%, порт USB с отметкой<br>поддерживает зарядку внешнего устройства USB, даже если компьютер<br>выключен. |                                                                                                    |  |
| 4          | Гнездо для<br>адаптера питания                                                                                                    | Подключение адаптера питания.                                                                                                    |  |

Использование карт памяти (не прилагаются)

Компьютер поддерживает следующие типы карт памяти:

- Secure Digital (SD);
- MultiMediaCard (MMC);

#### Примечание.

- Одновременно в разъем можно установить только одну карту.
- Это устройство чтения карт не поддерживает устройства SDIO (SDIO Bluetooth и т.д.).

### Установка карты памяти

Чтобы установить карту памяти, выполните следующие действия:

- Нажмите на карту-заглушку до щелчка.
- Аккуратно извлеките карту-заглушку из разъема для карт памяти.

**Примечание.** Карта-заглушка используется для предотвращения попадания пыли и мелких частиц внутрь компьютера, когда разъем для карт памяти не используется. Сохраните карту-заглушку для дальнейшего использования.

Вставьте карту памяти в разъем до щелчка.

#### Извлечение карты памяти

Чтобы извлечь карту памяти, выполните следующие действия:

- Нажмите на карту памяти до щелчка.
- Оккуратно извлеките карту памяти из разъема.

#### • Внимание!

Перед извлечением карты памяти остановите ее работу с помощью функции Windows **Безопасное извлечение устройств и дисков** для предотвращения повреждения данных.

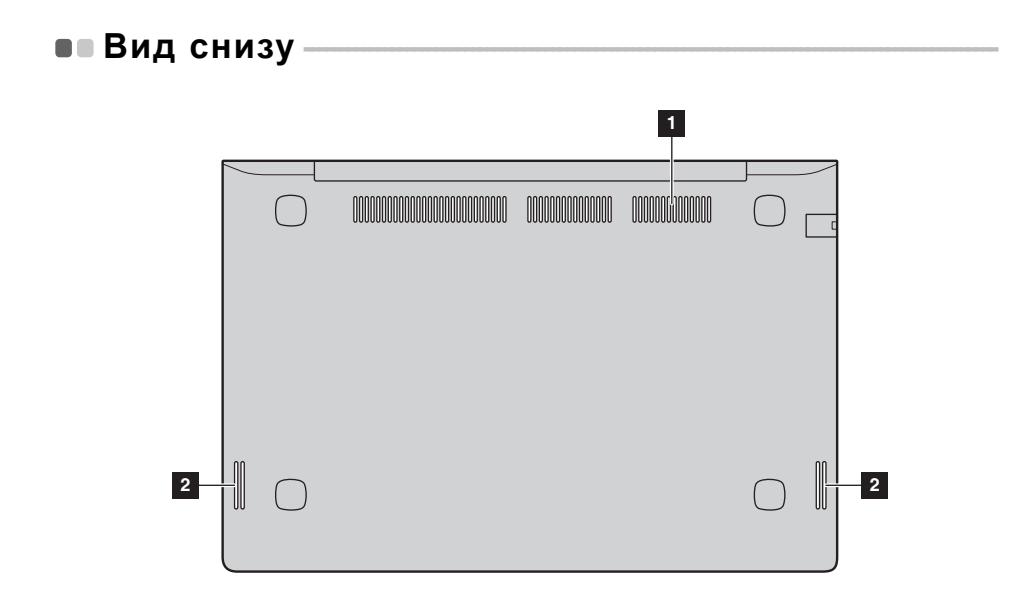

- **1** Вентиляционные Обеспечивают подачу воздуха для охлаждения компьютера. отверстия
- 2 Динамики Обеспечивает вывод звука.

## Первая настройка операционной системы

При первом использовании операционной системы требуется выполнить ее настройку. Процесс настройки может включать следующие этапы.

- Принятие лицензионного соглашения с конечным пользователем.
- Настройка подключения к Интернету.
- Регистрация операционной системы.
- Создание учетной записи пользователя.

## Использование интерфейсов системы -

Операционная система Windows 8 имеет два основных интерфейса пользователя: стартовый экран и рабочий стол Windows.

Чтобы перейти от стартового экрана к рабочему столу Windows, выполните одно из следующих действий.

- Нажмите значок рабочего стола на стартовом экране.
- Нажмите клавишу Windows 🔳 + D.

Чтобы перейти с рабочего стола к стартовому экрану, выполните одно из следующих действий.

- Выберите Пуск 🔳 на панели чудо-кнопок.
- Переместите курсор в нижний левый угол, а затем нажмите значок стартового экрана, когда он отобразится.

## Стартовый экран

## Рабочий стол

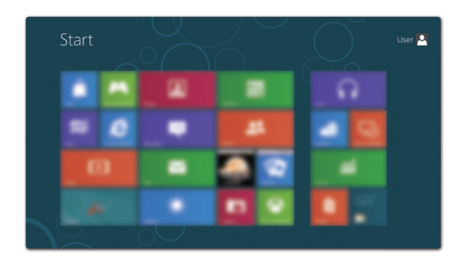

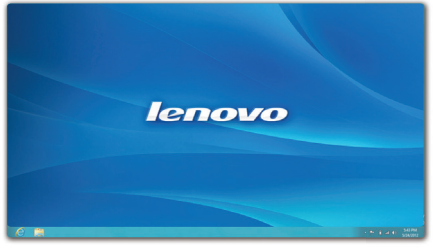

## • Чудо-кнопки и панель чудо-кнопок

**Чудо-кнопки** — это кнопки навигации, которые обеспечивают быстрый доступ к основным операциям. Чудо-кнопки включают следующие: "Поиск", "Общий доступ", "Пуск", "Устройства" и "Параметры". **Панель чудо-кнопок** представляет собой меню, которое содержит чудо-кнопки. Чтобы отобразить панель чудо-кнопок, выполните одно из следующих действий:

- Переместите курсор в верхний правый или нижний правый угол, чтобы отобразить панель чудо-кнопок.
- Нажмите клавишу Windows 🔳 + С.
- Перемещайте палец из правого края экрана, пока не отобразится панель чудокнопок.

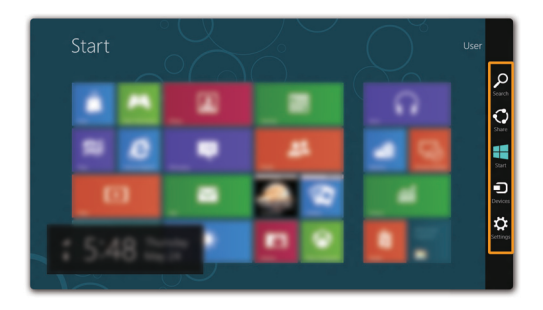

## 🔎 Чудо-кнопка Поиск

Чудо-кнопка Поиск позволяет воспользоваться новым мощным инструментом для поиска всего необходимого, включая приложения, параметры и файлы.

| Apps |  |                     |
|------|--|---------------------|
|      |  | 4 🕎 <sup>Appi</sup> |
|      |  | , C Settings        |
|      |  | E Es                |
|      |  | France              |
|      |  | internet Epiorer    |
|      |  |                     |
|      |  | * 📷 Mapi            |
|      |  | 1 0                 |
|      |  | People              |
|      |  |                     |

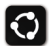

## 💽 Чудо-кнопка Отправить

Чудо-кнопка Отправить позволяет отправлять ссылки, фотографии и многое другое друзьям и в социальные сети, не выходя из приложения, в котором вы нахолитесь.

## Чудо-кнопка Пуск

Чудо-кнопка Пуск позволяет быстро перейти к стартовому экрану.

## 🕤 Чудо-кнопка Устройства

Чудо-кнопка Устройства позволяет выполнять соединение или отправлять файлы на подключенные внешние устройства, включая цифровые камеры, телевизоры и принтеры.

## 🔁 Чудо-кнопка Настройка

Чудо-кнопка Настройка позволяет выполнять основные операции, такие как настройка уровня громкости или выключение компьютера. Кроме того, если используется рабочий стол, с помощью чудо-кнопки Настройка можно перейти на панель управления.

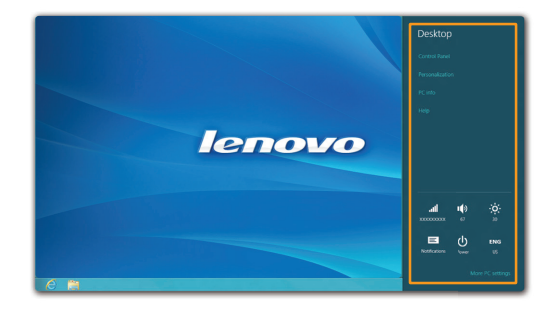

## Перевод в спящий режим или выключение компьютера

После завершения работы компьютер можно перевести в спящий режим или выключить.

## Перевод компьютера в спящий режим

Если компьютер не будет использоваться в течение небольшого периода времени, переведите его в спящий режим. Если компьютер находится в спящем режиме, можно быстро перевести его в рабочий режим, минуя процесс запуска. Чтобы перевести компьютер в спящий режим, выполните одно из следующих действий.

- Закройте панель дисплея.
- Нажмите кнопку питания.
- Откройте панель чудо-кнопок и выберите Параметры 👧 → Питание 🕧
  - $\rightarrow$  Coh.

#### • Внимание!

Перед перемещением компьютера дождитесь, пока не начнет мигать индикатор питания (это означает, что компьютер переключился в спящий режим). Если при перемещении компьютера жесткий диск будет вращаться, это может привести к повреждению жесткого диска и потере данных.

Чтобы перевести компьютер в рабочий режим, выполните одно из следующих действий:

- Нажмите любую клавишу на клавиатуре.
- Нажмите кнопку питания.

### Выключение компьютера

Если компьютер не будет использоваться в течение длительного времени, выключите его.

Чтобы выключить компьютер, выполните следующие действия:

О Откройте панель чудо-кнопок и выберите Настройка 😿.

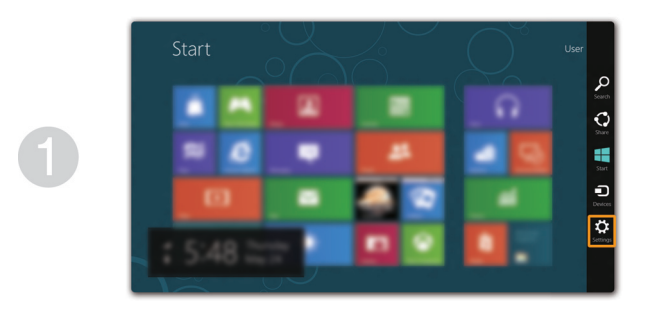

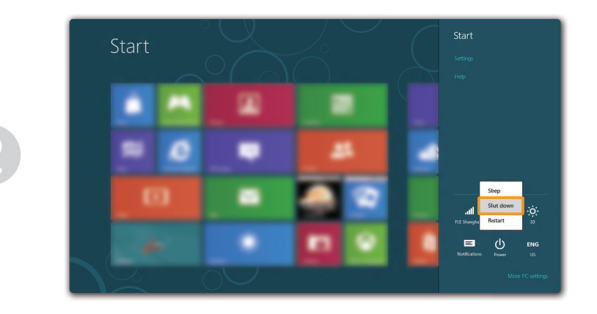

## • Использование сенсорного экрана -

Управлять отображаемыми элементами на панели дисплея можно как на планшетном компьютере, с помощью многофункционального мультисенсорного экрана, а также как на обычном ноутбуке, с помощью клавиатуры и сенсорной панели.

## Действия, выполняемые несколькими пальцами

Можно выполнять различные задачи, касаясь экрана одним или несколькими пальцами.

| Часто используемые действия                                                             | Выполняемые<br>задачи                                                                                                    | Количест<br>во<br>пальцев |
|-----------------------------------------------------------------------------------------|----------------------------------------------------------------------------------------------------|---------------------------|
| <b>Касание</b><br>Однократное касание элемента.                                         | Выполнение действия,<br>например, запуск<br>приложения, переход<br>по ссылке или<br>выполнение команды.<br>Действия, подобные<br>тем, которые<br>выполняются при<br>нажатии левой кнопки<br>мыши.                                                        | Один                      |
| Нажатие и удерживание<br>Нажмите на экран пальцем и удерживайте<br>его некоторое время. | Позволяет отобразить<br>подробную<br>информацию, прежде<br>чем выполнить<br>действие. Также<br>позволяет открыть<br>меню с большим<br>количеством<br>параметров. Действия,<br>подобные тем, которые<br>выполняются при<br>нажатии правой кнопки<br>мыши. | Один                      |

(продолжение)

| Часто используемые действия                                                        | Выполняемые<br>задачи                                                                                                    | Количест<br>во<br>пальцев |
|------------------------------------------------------------------------------------|----------------------------------------------------------------------------------------------------|---------------------------|
| Сведение<br>Сведите или разведите два пальца, касаясь<br>экрана.                   | Приближение или<br>удаление при<br>использовании<br>приложений для<br>просмотра, например<br>изображений или карт.<br>Можно также<br>переходить к началу<br>или концу списка.                                                                                                    | Два                       |
| Поворот<br>Поместите два или больше пальцев на<br>элемент, а затем поверните руку. | Поворачивание<br>объекта. (Примечание.<br>Поворачивать можно<br>только элементы<br>некоторых<br>приложений.)                                                                                                    | Два или<br>более          |
| <b>Перемещение</b><br>Переместите палец поперек экрана.                            | Перемещение или<br>прокрутка списков и<br>страниц, а также<br>перемещение объекта,<br>рисование или письмо,<br>в зависимости от<br>используемого<br>приложения. Действия,<br>подобные тем, которые<br>выполняются при<br>нажатии и удерживании<br>кнопки мыши для<br>перемещения и<br>прокрутки. | Один                      |

## (продолжение)

| Часто используемые действия                                                                 | Выполняемые<br>задачи                                                                                                    | Количест<br>во<br>пальцев |
|---------------------------------------------------------------------------------------------|----------------------------------------------------------------------------------------------------|---------------------------|
| Сдвиг<br>Поместите кончик пальца у любого края<br>экрана, а затем перемещайте его к центру. | <ul> <li>При перемещении от<br/>нижнего или верхнего<br/>краев отображаются<br/>команды приложения,<br/>включая команды<br/>сохранения,<br/>редактирования и<br/>удаления. Это<br/>действие можно<br/>также использовать<br/>для того, чтобы<br/>свернуть или закрыть<br/>открытое<br/>приложение.<br/>Действия, подобные<br/>тем, которые<br/>выполняются при<br/>нажатии правой<br/>кнопкой мыши на<br/>приложении.</li> </ul> | Один                      |
|                                                                                             | <ul> <li>При сдвиге слева<br/>отображается список<br/>приложений,<br/>работающих в<br/>фоновом режиме.</li> </ul>                                                                                                    |                           |
|                                                                                             | <ul> <li>При сдвиге справа<br/>отображаются чудо-<br/>кнопки. Действия,<br/>подобные тем,<br/>которые выполняются<br/>при перемещении<br/>курсора в нижний<br/>правый угол экрана.</li> </ul>                                                                                                    |                           |

## • Подключение к беспроводной сети

Чтобы подключиться к беспроводной сети, выполните следующие действия:

- Убедитесь, что режим полета отключен. Если режим полета включен, для его выключения нажмите горячую клавишу F7 ([+\_\_\_]).
- ${f 2}$  Откройте панель чудо-кнопок и выберите Settings  ${f i} {f j} 
  ightarrow {f m}$  .

Отобразится список доступных беспроводных сетей.

**3** Щелкните имя сети в списке, а затем выберите **Подключить**.

Примечание. Для подключения к некоторым сетям требуется ключ безопасности сети или фраза-пароль. Чтобы подключиться к одной из этих сетей, обратитесь к системному администратору или поставщику Интернет-услуг для получения ключа безопасности сети или фразы-пароля.

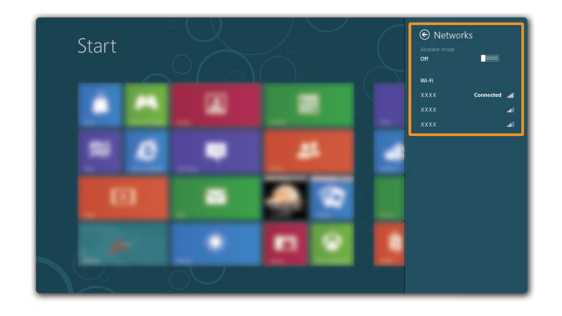

## Справка и поддержка

При возникновении вопросов по использованию операционной системы Windows см. документ «Справка и поддержка Windows». Чтобы открыть документ «Справка и поддержка Windows», выполните одно из следующих действий:

- Откройте панель чудо-кнопок и выберите Настройки; затем выберите Справка.
- Нажмите клавишу Windows 🔳 + F1.

Примечание. Если включен режим использования горячих клавиш, для включения функции клавиши F1нажмите комбинацию клавиш Fn и F1.

## Глава 3. Система Lenovo OneKey Recovery

Система Lenovo OneKey Recovery представляет собой программное обеспечение, разработанное для резервного копирования данных и восстановления компьютера. Его можно использовать для восстановления первоначального состояния системного раздела в случае сбоя системы. Можно также создать пользовательские резервные копии для быстрого восстановления в случае необходимости.

Примечание. Чтобы использовать функции системы OneKey Recovery, на жестком диске заранее выделен скрытый раздел, который по умолчанию используется для сохранения файла образа системы и программных файлов системы OneKey Recovery. Этот раздел является скрытым в целях обеспечения безопасности, поэтому доступное пространство на диске меньше заявленного.

#### Резервное копирование системного раздела

Можно выполнить резервное копирование системного раздела в файл образа. Для резервного копирования системного раздела выполните следующие действия:

- Нажмите кнопку Novo, чтобы запустить систему Lenovo OneKey Recovery.
- Нажмите System Backup (Архивация системы).
- Выберите место для резервного копирования и нажмите кнопку Next (Далее), чтобы запустить резервное копирование.

#### Примечание.

- Место резервного копирования можно выбрать на локальном жестком диске или на внешнем устройстве хранения данных.
- Процесс резервного копирования может занять некоторое время.
- Резервное копирование можно выполнить только в том случае, если Windows можно запустить в обычном режиме.

#### Восстановление

Можно восстановить системный раздел до первоначального состояния или до ранее созданной точки восстановления. Для восстановления системного раздела выполните следующие действия:

- Нажмите кнопку Novo, чтобы запустить систему Lenovo OneKey Recovery.
- Нажмите System Recovery (Восстановление системы). Компьютер будет перезагружен и откроется среда восстановления.
- Следуйте инструкциям на экране, чтобы восстановить системный раздел до первоначального состояния или до ранее созданной точки восстановления.

#### Примечание.

- Процесс восстановления является необратимым. Прежде чем начать процесс восстановления, обязательно выполните резервное копирование всех данных, которые нужно сохранить в этом системном разделе.
- Процесс восстановления может занять некоторое время. Убедитесь, что во время процесса восстановления к компьютеру подключен адаптер питания.
- Приведенным выше инструкциям нужно следовать в том случае, если Windows можно запустить в обычном режиме.

Если запустить Windows не удается, выполните приведенную ниже последовательность действий, чтобы запустить систему Lenovo OneKey Recovery. • Выключите компьютер.

- **9** Нажмите кнопку Novo. В меню кнопки Novo выберите Восстановление системы и нажмите клавишу Enter.

## Часто задаваемые вопросы

В данном разделе приведены часто задаваемые вопросы, отсортированные по категориям.

### Поиск информации

#### Какие меры предосторожности необходимо соблюдать при работе с компьютером?

В *руководстве по технике безопасности и общей информации Lenovo,* которое прилагается к данному компьютеру, приведены данные по мерам предосторожности при использовании данного компьютера. Прочтите его и соблюдайте указанные меры предосторожности при использовании своего компьютера.

## Где можно найти технические характеристики для аппаратного обеспечения моего компьютера?

Технические характеристики аппаратного обеспечения данного компьютера указаны в рекламных листках, которые прилагаются к компьютеру.

#### Где найти информацию о гарантии?

Для получения информации о гарантии, применимой к этому компьютеру, включая гарантийный срок и тип гарантийного обслуживания, см. гарантийный талон, содержащий ограниченную гарантию Lenovo, прилагающийся к компьютеру.

Драйверы и предварительно установленное программное обеспечение

#### Где находятся установочные диски для предварительно установленного программного обеспечения Lenovo (программного обеспечения для настольных систем)?

В комплект поставки этого компьютера не входят установочные диски для предварительно установленного программного обеспечения Lenovo. Если потребуется заново выполнить установку предварительно установленного программного обеспечения, воспользуйтесь программой установки, которая находится в разделе D жесткого диска. Если не удается найти программу установки в этом разделе, загрузите ее с веб-сайта поддержки клиентов компании Lenovo.

#### Где можно найти драйверы для аппаратного обеспечения моего компьютера?

Если на компьютере установлена операционная система Windows, компания Lenovo размещает драйверы аппаратного обеспечения в разделе D жесткого диска. Кроме того, драйверы устройств последних версий можно загрузить с веб-сайта поддержки клиентов компании Lenovo.

## Система Lenovo OneKey Recovery

#### Где находятся диски восстановления?

Диски восстановления не входят в комплект поставки данного компьютера. Используйте систему Lenovo OneKey Recovery, если потребуется восстановить заводские настройки системы.

#### Что делать в случае сбоя процесса резервного копирования?

Если удалось запустить резервное копирование, но во время выполнения процесса произошла ошибка, выполните следующие действия.

- Закройте все открытые программы, а затем перезапустите процесс резервного копирования.
- **2** Проверьте целевой носитель на наличие повреждений. Выберите другой путь и попробуйте выполнить резервное копирование еще раз.

#### В каких случаях нужно восстанавливать заводские настройки системы?

Восстановление заводских настроек системы необходимо, если не удается запустить операционную систему. Если в системном разделе имеются важные данные, выполните их резервное копирование, прежде чем запускать процесс восстановления.

## Программа настройки BIOS

#### Что такое программа настройки BIOS?

Программа настройки BIOS представляет собой программное обеспечение, хранящееся в ПЗУ. Оно обеспечивает передачу основной информации о компьютере и содержит параметры для настройки загрузочных устройств, безопасности, режима аппаратного обеспечения и другие параметры.

#### Как запустить программу настройки BIOS?

Чтобы запустить программу настройки BIOS, выполните следующие действия:

- Выключите компьютер.
- Нажмите кнопку Novo, а затем выберите BIOS Setup (Настройка BIOS).

#### Как изменить режим загрузки?

Существует два режима загрузки: UEFI и Legacy Support. Чтобы изменить режим загрузки, запустите программу настройки BIOS и выберите в меню загрузки режим UEFI или Legacy Support.

#### В каком случае нужно менять режим загрузки?

По умолчанию в компьютере установлен режим загрузки UEFI. Если на компьютер требуется установить операционную систему предыдущих версий, например Windows (то есть версию операционной системы, предшествующую Windows 8), Linux или DOS и т.д., то режим загрузки следует изменить на Legacy Support. Если не изменить режим загрузки, операционную систему предыдущей версии, например Windows, Linux или DOS, установить не удастся.

## Получение справки

### Как обратиться в центр поддержки клиентов?

См. "Глава 3. Получение консультаций и услуг" руководства по технике безопасности и общей информации Lenovo.

## Устранение неполадок

| Неполадки с дисплеем                                                               |                                                                                                    |
|------------------------------------------------------------------------------------|----------------------------------------------------------------------------------------------------|
| При включении<br>компьютера на экране<br>ничего не появляется.                     | <ul> <li>Если экран остается пустым, проверьте следующее.</li> <li>Адаптер питания присоединен к компьютеру, а кабель питания подключен к исправной электрической розетке.</li> <li>Включено питание компьютера. (Чтобы убедиться в этом, еще раз нажмите power button.)</li> <li>Если компьютер работает от адаптера питания или батареи, а индикатор состояния батареи включен, нажмите клавишу F12 ( *; ), чтобы увеличить</li> </ul>                                                                                                    |
|                                                                                    | <ul> <li>яркость экрана.</li> <li>Если эти требования выполнены, но на экране по-<br/>прежнему ничего нет, обратитесь в сервисный центр<br/>для ремонта компьютера.</li> </ul>                                                                                                    |
| При включении<br>компьютера появляется<br>только белый<br>курсор на пустом экране. | <ul> <li>С помощью системы Lenovo OneKey Recovery<br/>восстановите резервные копии файлов среды Windows<br/>или весь жесткий диск до исходного заводского<br/>состояния. Если на экране по-прежнему ничего нет,<br/>кроме курсора, обратитесь в сервисный центр для<br/>ремонта компьютера.</li> </ul>                                                                                                    |
| Экран гаснет при<br>включенном компьютере.                                         | <ul> <li>Возможно, включена экранная заставка или режим<br/>управления электропитанием. Чтобы выйти из режима<br/>экранной заставки или спящего режима, выполните<br/>одно из следующих действий:</li> <li>Коснитесь сенсорной панели.</li> <li>Нажмите любую клавишу на клавиатуре.</li> <li>Нажмите роwer button.</li> <li>Нажмите клавишу F9 (□×), чтобы убедиться в том,<br/>что подсветка ЖК-экрана выключена.</li> <li>Если проблема не устраняется, воспользуйтесь<br/>нижеуказанным решением "На экране неразборчивое<br/>или искаженное изображение".</li> </ul> |

| На экране неразборчивое<br>или искаженное<br>изображение. | <ul> <li>Проверьте следующее.</li> <li>Драйвер дисплея установлен правильно.</li> <li>Разрешение и цветовая палитра экрана заданы<br/>правильно.</li> <li>Правильно задан тип монитора.</li> </ul>                                                                                                    |
|-----------------------------------------------------------|----------------------------------------------------------------------------------------------------|
| На экране появляются<br>непонятные символы.               | <ul> <li>Операционная система и программное обеспечение<br/>установлены правильно? Если они установлены и<br/>настроены правильно, обратитесь в сервисный центр<br/>для ремонта компьютера.</li> </ul>                                                                                                    |
| Неполадки с паролем В                                     | IOS                                                                                                    |
| Забыт пароль.                                             | <ul> <li>Если вы забыли пароль пользователя, обратитесь к системному администратору для восстановления пароля пользователя.</li> <li>Если пароль жесткого диска забыт, то авторизованный сервисный центр Lenovo не сможет восстановить пароль или восстановить данные с жесткого диска. Необходимо доставить компьютер в авторизованный сервисный центр или к торговому представителю Lenovo для замены жесткого диска. Необходимо иметь на руках документы, подтверждающие приобретение данного компьютера, и оплатить стоимость запасных частей и обслуживания.</li> <li>Если вы забыли пароль администратора, то авторизованный сервисный центр Lenovo не сможет восстановить его. Необходимо доставить компьютер в авторизованный сервисный центр Lenovo не сможет восстановить его. Необходимо доставить компьютер в авторизованный сервисный центр или к торговому представителю Lenovo для замены материнской платы. Необходимо иметь на руках документы, подтверждающие приобретение, и оплатить стоимость запасных настей и облуживания.</li> </ul> |

## Неполадки со спящим режимом

| Появляется сообщение о<br>критически низком<br>уровне заряда батареи и<br>компьютер немедленно<br>выключается. | <ul> <li>Уровень зарядки батареи снизился до критического.<br/>Подключите адаптер питания к компьютеру.</li> </ul>                                                                                                    |
|----------------------------------------------------------------------------------------------------|----------------------------------------------------------------------------------------------------|
| Компьютер переходит<br>в спящий режим<br>сразу после окончания<br>самодиагностики при<br>включении.            | <ul> <li>Проверьте следующее.</li> <li>Батарея заряжена.</li> <li>Рабочая температура не выходит за пределы<br/>допустимого диапазона. См. "Глава 2. Информация<br/>по эксплуатации и уходу" руководства по технике<br/>безопасности и общей информации Lenovo.</li> </ul>                                                                                                    |
| <b>Примечание.</b> Если батарея заря то отдайте компьн                                                         | жена, а рабочая температура не выходит за допустимые границы, отер в ремонт.                                                                                                    |
| Компьютер не выходит из<br>спящего режима и не<br>работает.                                                    | <ul> <li>Если компьютер находится в спящем режиме,<br/>подсоедините к нему адаптер питания, а затем<br/>нажмите любую клавишу или кнопку питания.</li> <li>Если система не выходит из спящего режима,<br/>перестает реагировать на команды или невозможно<br/>выключить питание, перезагрузите компьютер.<br/>Несохраненные данные могут быть утрачены. Чтобы<br/>перезагрузить компьютер, нажмите и удерживайте<br/>кнопку питания в течение четырех секунд или более.</li> </ul> |
| Неполадки со звуком                                                                                            |                                                                                                    |
| В динамике нет звука,<br>даже когда включена<br>большая громкость.                                             | <ul> <li>Проверьте следующее.</li> <li>Функция выключения звука выключена.</li> <li>Комбинированное гнездо для наушников не<br/>используется.</li> <li>В качестве воспроизводящего устройства выбран<br/>динамик.</li> </ul>                                                                                                    |

| Неполадки с батареей                                                                                                    |                                                                                                    |  |
|----------------------------------------------------------------------------------------------------|----------------------------------------------------------------------------------------------------|--|
| Компьютер выключается<br>до того, как индикатор<br>состояния батареи<br>покажет полную разрядку.<br><i>-или-</i><br>Компьютер продолжает<br>работать после того, как<br>инди-катор состояния<br>батареи покажет полную<br>разрядку. | • Разрядите и заново зарядите батарею.                                                                                                    |  |
| компьютер не работает от<br>полностью заряженной<br>батареи.                                                                                                    | <ul> <li>Возможно, сработало устройство защиты от перепадов<br/>напряжения в батарее. Выключите компьютер на одну<br/>минуту (при этом произойдет сброс данных защитного<br/>устройства), затем снова включите его.</li> </ul> |  |
| Неполадки с жестким ди                                                                                                    | СКОМ                                                                                                    |  |
| Не работает жесткий диск.                                                                                                    | <ul> <li>Убедитесь в том, что в меню Boot (Загрузка)<br/>программы настройки BIOS жесткий диск включен в<br/>список загрузки EFI.</li> </ul>                                                                                   |  |
| Неполадки с системой OneKey Recovery                                                                                                    |                                                                                                    |  |
| Не удается выполнить<br>резервное копирование.                                                                                                    | <ul> <li>В настоящее время не используется операционная система Windows.</li> <li>Недостаточно места для сохранения резервной копии данных. Требуется больше свободного места на жестком диске в системном разделе.</li> </ul> |  |
| Не удалось восстановить<br>раздел системы до<br>состояния заводских                                                                                                    | <ul> <li>Изменен системный раздел, например размер раздела<br/>или объем диска.</li> </ul>                                                                                                    |  |

настроек по умолчанию.

## Неполадки сенсорной панели

| Сенсорная панель<br>реагирует не в месте<br>касания.                                                                                  | <ul> <li>Если не удается точно выделить объекты с помощью<br/>пальца, необходима калибровка сенсорной панели.<br/>Выберите Оборудование и звук в панели управления,<br/>откройте Параметры планшетного ПК. В диалоговом окне<br/>Параметры планшетного ПК щелкните Откалибровать.</li> </ul>                                                                                                    |
|----------------------------------------------------------------------------------------------------|----------------------------------------------------------------------------------------------------|
| Сенсорная панель не отвечает.                                                                                                    | <ul> <li>Убедитесь, что сенсорный экран чистый.</li> <li>Убедитесь, что компьютер не имеет физических<br/>повреждений. Если компьютер не отвечает, выполните<br/>одно из следующих действий:</li> <li>Чтобы перезагрузить компьютер, нажмите и<br/>удерживайте кнопку питания в течение четырех<br/>секунд или более. Если компьютер по-прежнему не<br/>отвечает, отсоедините адаптер питания.</li> <li>Отключайте таймер перехода в спящий режим, если<br/>вы работаете в сети.</li> </ul>     |
| Другие неполадки                                                                                                    |                                                                                                    |
| Компьютер не отвечает.                                                                                                    | <ul> <li>Чтобы перезагрузить компьютер, нажмите и удерживайте кнопку питания power buttonв течение четырех секунд или более. Если компьютер попрежнему не отвечает, отсоедините адаптер питания.</li> <li>Компьютер мог заблокироваться при переходе в спящий режим, если в это время шел процесс обмена данными. Отключайте таймер перехода в спящий режим, если вы работаете в сети.</li> </ul>                                                                                               |
| Нужно запустить<br>компьютер с<br>подключенного<br>устройства, но это<br>устройство отсутствует в<br>списке загрузочных<br>устройств. | <ul> <li>Проверьте настройки режима загрузки в программе<br/>настройки BIOS. Если в Режиме загрузки установлен<br/>режим UEFI, убедитесь, что устройство или носитель<br/>в устройстве поддерживает режим загрузки UEFI. Если<br/>устройство или носитель в устройстве не<br/>поддерживает режим загрузки UEFI, установите<br/>Режим загрузки Legacy Support. Если устройство по-<br/>прежнему не отображается в списке загрузочных<br/>устройств, замените устройство или носитель.</li> </ul> |
| Не работает<br>подключенное внешнее<br>устройство.                                                                                    | <ul> <li>Если компьютер включен, не подключайте и не отключайте кабели внешних устройств (за исключением USB), так как это может повредить компьютер.</li> <li>При подключении внешних устройств с высоким энергопотреблением (например, USB-дисковод для оптических дисков) используйте адаптер питания внешнего устройства. В противном случае устройство, возможно, не будет определено, или произойдет отключение системы.</li> </ul>                                                       |

## Товарные знаки

Следующие термины являются товарными знаками или зарегистрированными товарными знаками компании Lenovo в Российской Федерации и/или других странах.

Lenovo IdeaPad OneKey VeriFace

Microsoft и Windows являются товарными знаками корпорации Microsoft Corporation в США и/или других странах.

Прочие названия компаний, наименования товаров или услуг могут быть товарными знаками или знаками обслуживания других компаний.

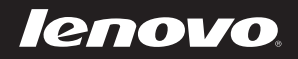